## Catálogo

## Como configurar quantidade de estoque por atributos e variações de produtos ?

01) Acesse o Painel de Controle

02) Após o login clique em Catálogo >> Opções

03) No box Variantes ao inserir/editar selecione o checkbox Rastrear Estoque

04) Após clique no botão Inserir / Atualizar

05) Após configurar o rastreamento de estoque acesse Catálogo >> Catagorias/Produtos ou Fornecedores Produtos

Confira o tutorial como inserir atributos e variações no produto

06) Após inserir/editar atributos e variações no produto clique em Opções >> Estoque

07) Poderá inserir a quantidade desejada por atributos e variações

ID de solução único: #2353 Autor: : MFORMULA FAQ Última atualização: 2018-02-08 13:48